hier geht es weiter mit der Installation von OpenCms !

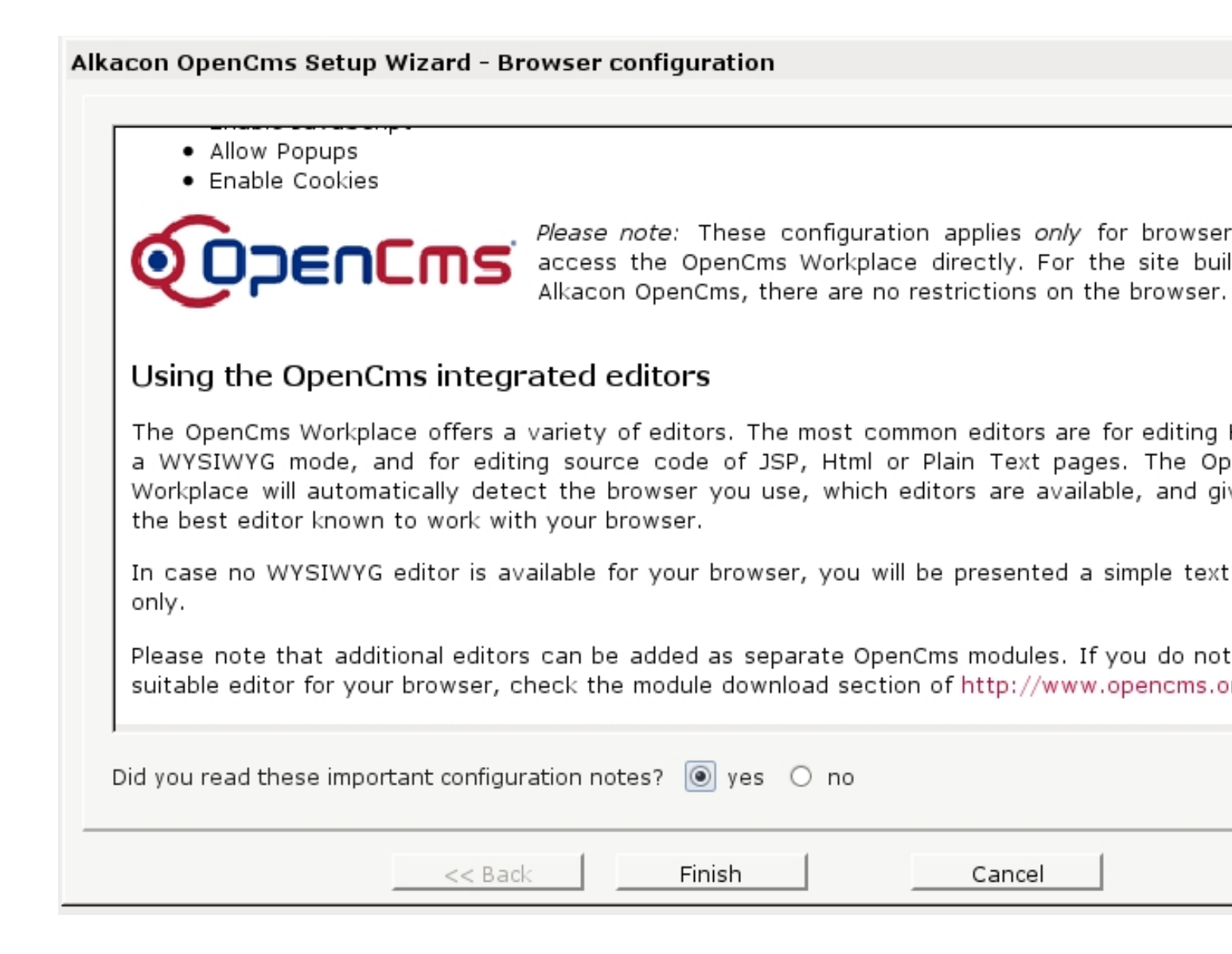

Hier muss man auf Yes klicken und dann geht es im nächsten Fenster weiter.

| Alka | con OpenCms Setup Wizard - Finished                                                                                                    |
|------|----------------------------------------------------------------------------------------------------|
|      |                                                                                                    |
|      | Alkacon OpenCms setup finished                                                                                                    |
|      | The OpenCms welcome page should display in a newly opened browser window now.<br>If it does not display, press <u>here</u> to open it.                                                                                                    |
|      | Wizard locked<br>This setup wizard has now been locked.<br>To use the wizard again reset the flag in the "opencms.properties". For security reasons, you<br>remove the "/setup" folder later when you have your Alkacon OpenCms installation running. |
|      |                                                                                                    |
|      | << Back Continue >> Cancel                                                                                                    |

Nachdem das Setup durchgelaufen ist wird der Setup Wizard abgeschaltet.

Wenn man auf den rot markierten Link klickt kommt man zum Login Fenster der Administrations-Seite.

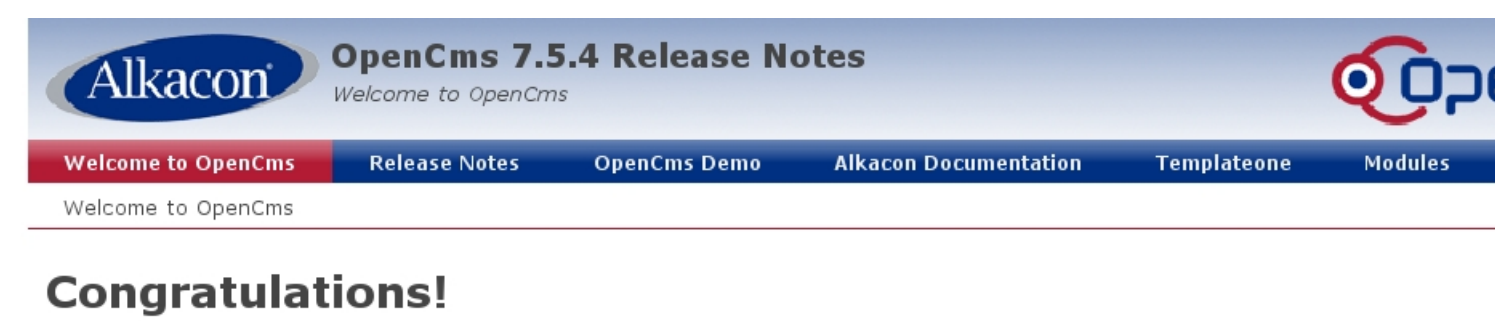

## You have setup OpenCms successfully.

Your installed OpenCms version is: 7.5.4

Running on Sun Microsystems Inc. OpenJDK 64-Bit Server VM 19.0-b09 mixed mode with Linux 2.6.34.8-0.2-default (amd64)

As you may have guessed by now, this is the default OpenCms home page. It can not be found on the local file system ;-) but in the O system or VFS, which is served from the connected database. You can access the VFS though the OpenCms workplace.

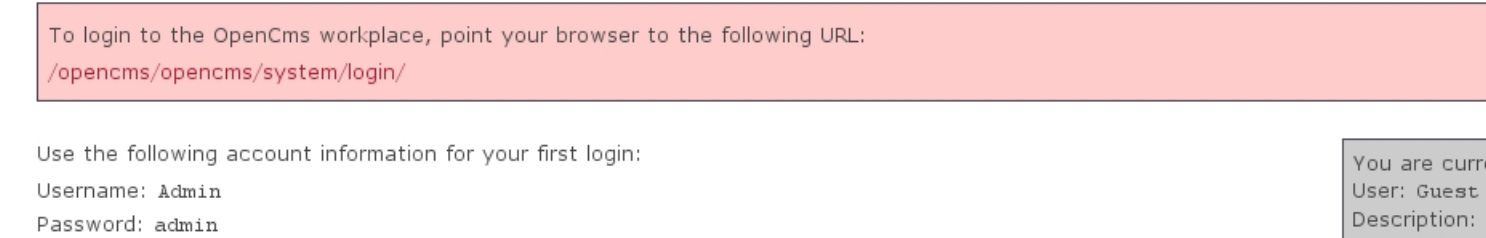

Important: You should change this default password immediately, before someone else does it for you.

If you're seeing this page, and you don't think you should be, then either you're a a user who has arrived at a new installation of OpenC administrator who hasn't got his/her setup quite right. Providing the latter is the case, please refer to the OpenCms Documentation ava <a href="http://www.opencms.org">http://www.opencms.org</a> for more detailed setup and administration information.

In case you have questions about OpenCms, please use the **opencms-dev** mailing list. This is currently the list for all questions regardi configuration and development. Check the **mailing list** page to lean how to subscribe to this list.

Have fun exploring OpenCms!

Gierskeinndriktueine Bungeinstalikkere auf deine nunktopasstvingen "adfredite" Administrations Seite.

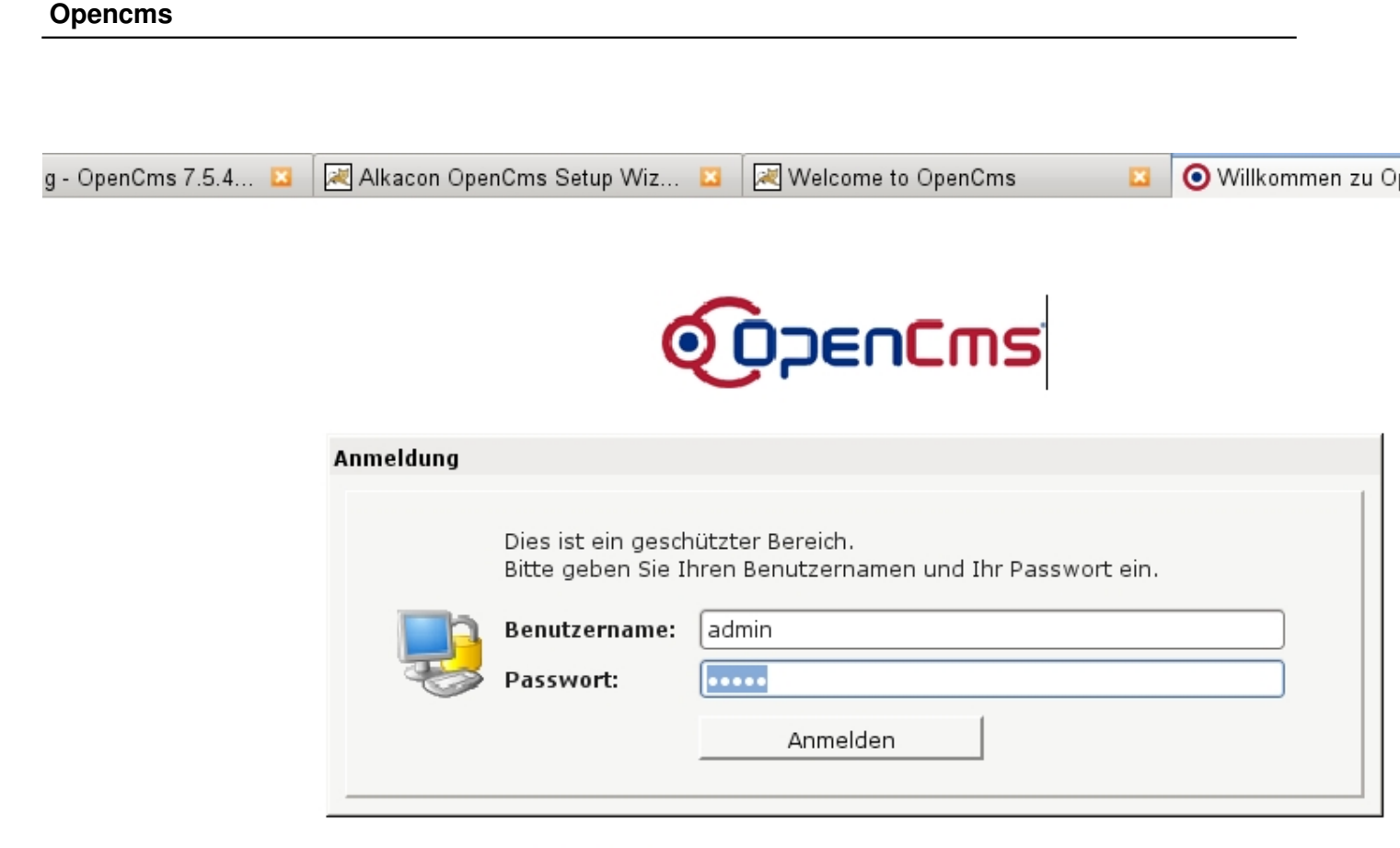

OpenCms ist freie Software erhältlich unter der GNU LGPL Lizenz.

Alkacon OpenCms und das OpenCms Logo sind eingetragene Warenzeichen der Alkacon Software GmbH. © 2002 - 2011 Alkacon Software GmbH. Alle Rechte vorbehalten.

Mentingan and the second second secon